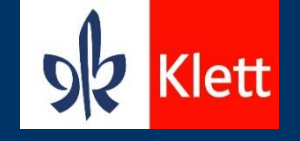

# Ça roule Alles rund ums Digitale

Hildegard Meier

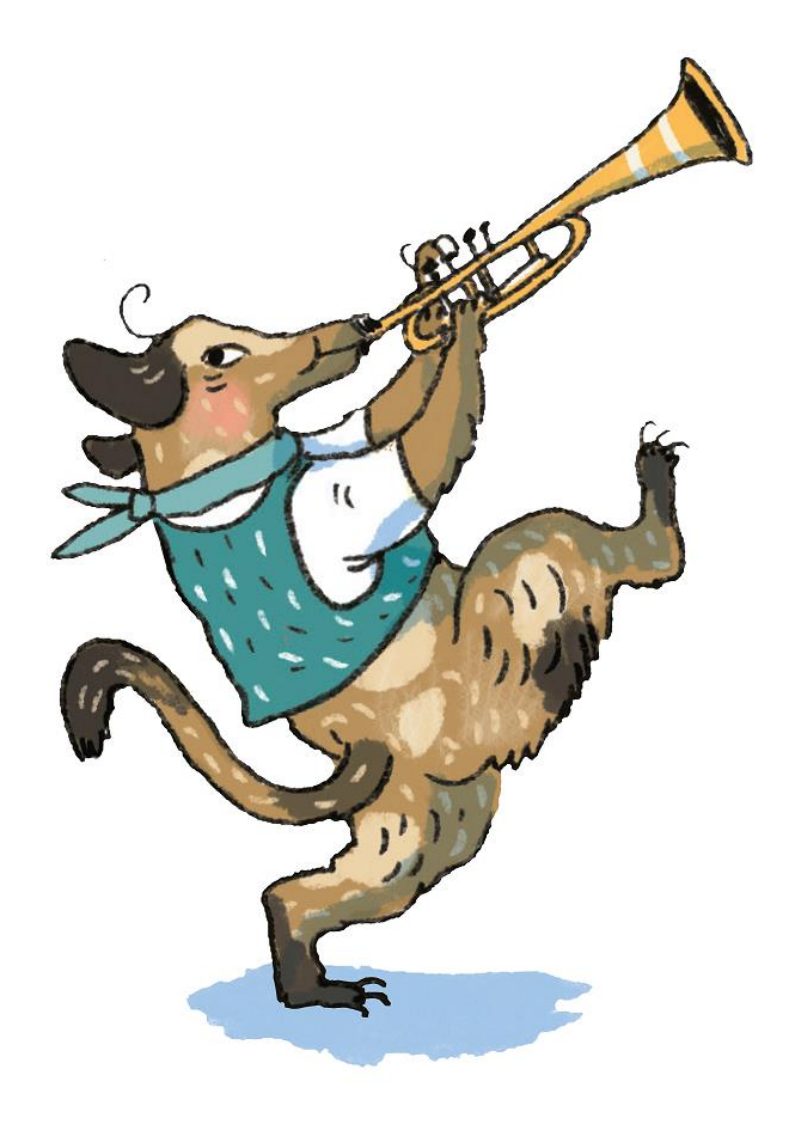

## Plattform meinklett.ch

| •                                                                                                    |          |    |         |      |
|----------------------------------------------------------------------------------------------------|----------|----|---------|------|
| ← → C                                                                                                    | 0-       | QÊ | ☆       |      |
| <mark>Sæ</mark> Klett                                                                                                    |          | me | einklet | t.ch |
| Information: meinklett.ch wurde aktualisiert! <u>Was ist neu?</u>                                                                                                    |          |    |         |      |
|                                                                                                    | <b>,</b> |    |         |      |
| Login-Pass-Benutzername oder E-Mail-Adresse                                                                                                    |          |    |         |      |
| hildegard.meier@klett.ch                                                                                                    |          |    |         |      |
| Passwort (                                                                                                    |          |    |         |      |
| Passwort vergessen?       Anmelden mit Login-Pass         Scanne den QR-Code auf deinem<br>Login-Pass und gib das Passwort ein         Anmelden       Für meinklett.ch registrieren | 1.       |    |         |      |
| Login mit Edulog <u>Mehr über Edulog erfahren</u>                                                                                                    |          |    |         |      |
|                                                                                                    |          |    |         |      |
|                                                                                                    |          |    |         |      |

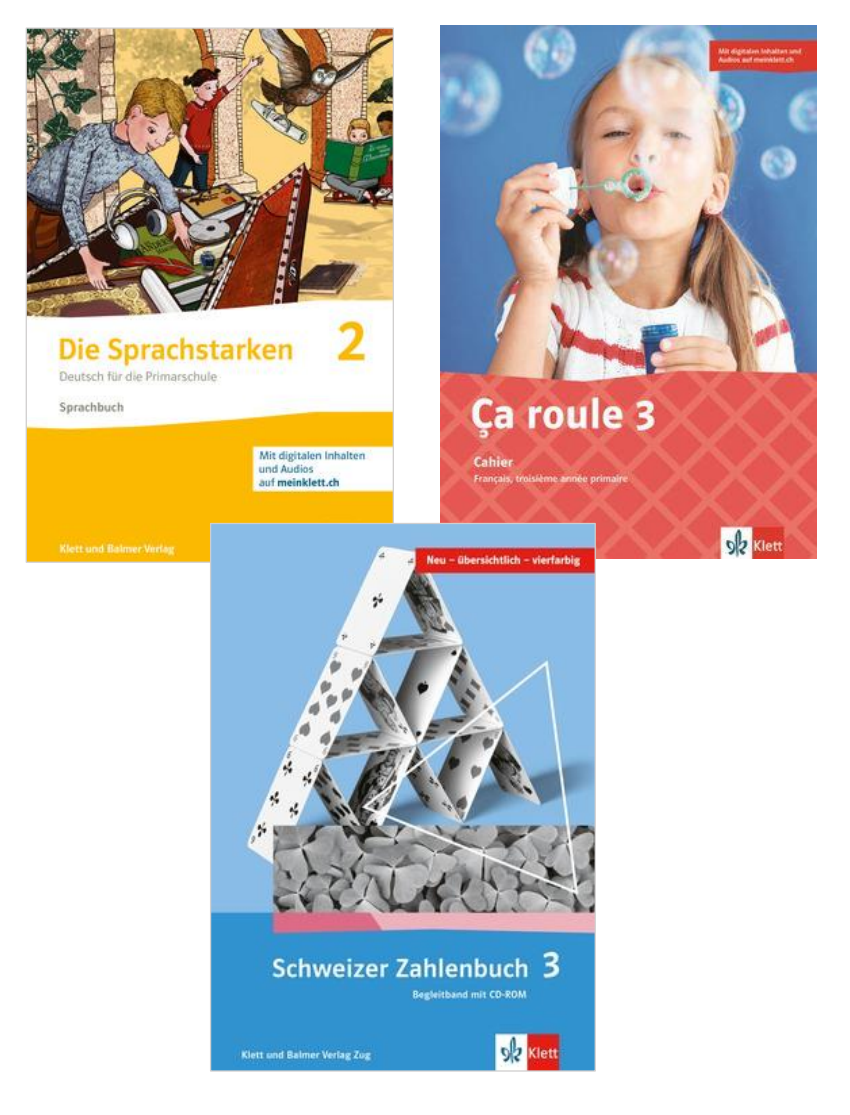

## Lehrpersonen brauchen ein Konto

meinklett.ch: einmalig registrieren mit einer E-Mail-Adresse

|         | 0                                                                                                    |              |
|---------|----------------------------------------------------------------------------------------------------|--------------|
| S Klett |                                                                                                    | meinklett.ch |
|         | meinklett.ch-Registrierung<br>Schritt 1 von 2: Gib deine E-Mail-Adresse und dein Passwort ein.<br>E-Mail-Adresse                                                                                                    |              |
|         | ۲                                                                                                    |              |
|         | Passwort wiederholen                                                                                                    |              |
|         | ٢                                                                                                    |              |
|         | Ich bin volljährig und stimme den <u>allgemeinen</u> <u>Geschäftsbedingungen (AGB)</u> zu. Oder ich bin jünger als 18 Jahre alt, meine gesetzliche Vertreterin / mein gesetzlicher Vertreter stimmt den <u>AGB</u> zu und hat die <u>Datenschutzerklärung</u> gelesen.  Abbrechen Speichern |              |
|         |                                                                                                    |              |
|         |                                                                                                    |              |

## Schülerinnen und Schüler brauchen ein Konto

#### Variante 1: Registrieren

meinklett.ch: einmalig registrieren mit einer E-Mail-Adresse

|          | ٥                                                                                                    |              |
|----------|----------------------------------------------------------------------------------------------------|--------------|
| Se Klett |                                                                                                    | meinklett.ch |
|          |                                                                                                    |              |
|          | meinklett.ch-Registrierung                                                                                                    |              |
|          | Schritt 1 von 2: Gib deine E-Mail-Adresse und dein Passwort ein.                                                                                                    |              |
|          | E-Mail-Adresse                                                                                                    |              |
|          |                                                                                                    |              |
|          | Neues Passwort                                                                                                    | •            |
|          | Passwort wiederholen                                                                                                    |              |
|          |                                                                                                    | ۲            |
|          |                                                                                                    |              |
|          | <ul> <li>Ich bin volljährig und stimme den <u>allgemeinen</u><br/><u>Geschäftsbedingungen (AGB)</u> zu. Oder ich bin jünger als 18<br/>Jahre alt, meine gesetzliche Vertreterin / mein gesetzlicher<br/>Vertreter stimmt den <u>AGB</u> zu und hat die<br/><u>Datenschutzerklärung</u> gelesen.</li> <li>Abbrechen Speichern</li> </ul> |              |
|          |                                                                                                    |              |
|          |                                                                                                    |              |
|          |                                                                                                    |              |
|          |                                                                                                    |              |
|          |                                                                                                    |              |

## Schülerinnen und Schüler brauchen ein Konto

#### Variante 2: Login-Pässe

Die Lehrperson erstellt Login-Pässe.

Vorteile: anonym und einfach herzustellen

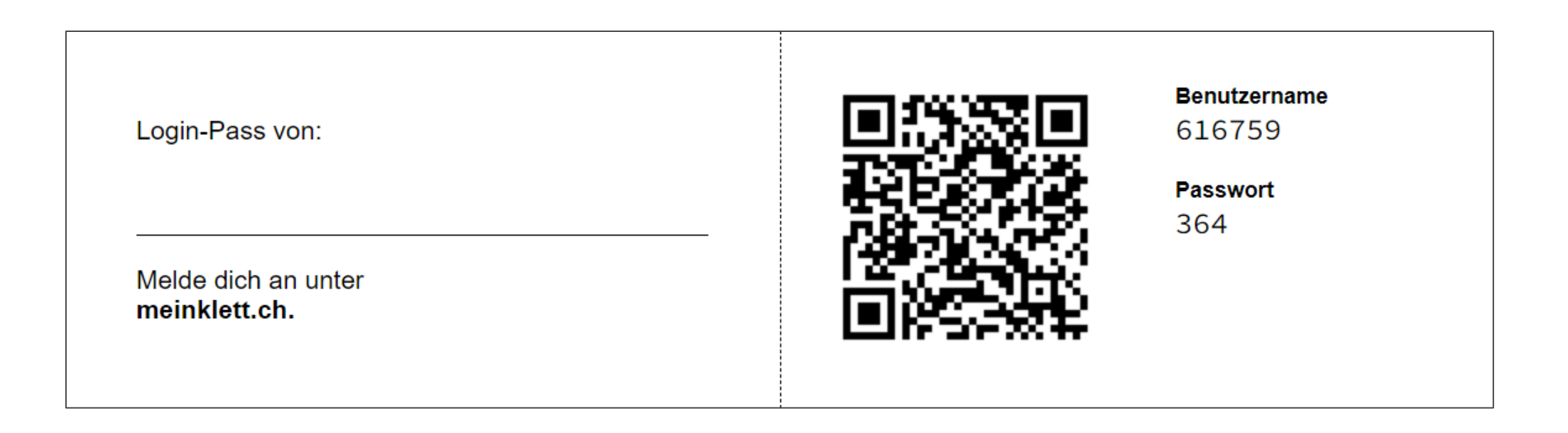

3. Lo

<-----

- 1. Auf **klett.ch** ein Profil erstellen mit der E-Mail-Adresse, die Sie für meinklett.ch verwenden
- 2. Anmelden auf meinklett.ch oder klett.ch
- 3. Login-Pässe wählen

|          | S Klett                                    | Suche im Shop           | Q                                                                                        | Lehrwerke | Shop    | meinklett.ch | Profil             |
|----------|--------------------------------------------|-------------------------|------------------------------------------------------------------------------------------|-----------|---------|--------------|--------------------|
|          | Information: meinklett.ch wurde aktualisie | rt! <u>Was ist neu?</u> |                                                                                          |           |         |              |                    |
|          | ŵ → Meine Inhalte                          |                         |                                                                                          |           | Einkauf | sliste (22)  | 및 <u>Warenkorb</u> |
|          | Meine Inhalte                              | Meine Inha              | alte                                                                                     |           |         |              |                    |
|          | Nutzer-Schlüssel einlösen                  | Kategorien 🗸            | Favoriten ★                                                                              |           |         |              |                    |
|          | Login-Pässe                                | 14 Inhalte              |                                                                                          |           |         |              |                    |
|          | Adressen                                   | digiMedia               |                                                                                          |           |         |              |                    |
|          | Bestellungen                               |                         | Clast as 7 Cabier                                                                        | 74 5      | *       |              |                    |
|          | Kundenmagazin                              | g st                    | für Schülerinnen und Schüler                                                             | 7.1 E     |         |              |                    |
|          | Einstellungen                              | C'est ça 7.1 (3)        | Gültig bis 17. März 2024<br>(noch 688 Tage)                                              |           |         |              |                    |
|          | Angemeldet als<br>hildegard.meier@klett.ch |                         | tür Lehrpersonen<br>Gültig bis 17. März 2024<br>(noch 688 Tage)<br>zu den Lernkontrollen |           |         |              |                    |
|          |                                            |                         |                                                                                          |           |         |              |                    |
| <u> </u> |                                            |                         |                                                                                          |           |         |              |                    |

#### 4. Anzahl eingeben und Login-Pässe erstellen

#### Login-Pässe erstellen

#### Anzahl

10

Geben Sie diesem Login-Pass-Set einen Titel, damit Sie es später wieder zuordnen können.

#### z.B. «Sekundarschule Nebenwil, 2021/22» oder «Klasse 4b, 2021»

Einführungskurs Ça roule

Abbrechen Login-Pässe erstellen

| Information: meinklett.ch wurde aktualisiert! Wa | sist neu?                                                          | Shop n       | neinklett.ch  | Profil           |
|--------------------------------------------------|--------------------------------------------------------------------|--------------|---------------|------------------|
| û → <u>Login-Pässe</u> → Login-Pässe erstellen   | =                                                                  | Einkaufslist | <u>e (22)</u> | <u>Warenkorb</u> |
| Meine Inhalte                                    | Login-Pässe erstellen                                              |              |               |                  |
| Nutzer-Schlüssel einlösen                        | Anzahl 10                                                          |              |               |                  |
| Login-Pässe                                      | Geben Sie diesem Login-Pass-Set einen Titel, damit Sie es später v | wieder       |               |                  |
| Adressen                                         | zuordnen können.                                                   |              |               |                  |
| Bestellungen                                     | Einführungskurs Ça roule                                           |              |               |                  |
| Kundenmagazin                                    | Abbrechen Login-Pässe erstellen                                    |              |               |                  |
| Einstellungen                                    | ···                                                                |              | ~             |                  |
|                                                  |                                                                    |              |               |                  |
|                                                  |                                                                    |              |               |                  |

5. Login-Pässe sind erstellt, gegebenenfalls überprüfen, löschen

| $ ightarrow$ C $\cong$ klett.ch/profil/loginpa    | ss/22093                            |                    |          |           | QI |  |  |
|---------------------------------------------------|-------------------------------------|--------------------|----------|-----------|----|--|--|
| Meine Inhalte                                     | Die Login-Päss                      | e wurden erstellt. |          | ×         |    |  |  |
| Nutzer-Schlüssel einlösen                         | Login-Pä                            | isse: Eint         | führun   | gskurs Ça |    |  |  |
| Login-Pässe                                       | roule                               |                    |          |           |    |  |  |
| Adressen                                          | Set-Nr. 22093<br>Erstellt am 29. Ap | ril 2022           |          |           |    |  |  |
| Bestellungen                                      | Login-Pässe dr                      | ucken              |          |           |    |  |  |
| Kundenmagazin                                     | Benutzernummer                      | Benutzername       | Passwort | Hinweis   |    |  |  |
| Einstellungen                                     | 616764                              | 616764             | 439      | X Löschen |    |  |  |
| Angemeldet als                                    | 616765                              | 616765             | 148      | X Löschen |    |  |  |
| hildegard.meier@klett.ch<br>Benutzernummer: 63032 | 616766                              | 616766             | 183      | X Löschen |    |  |  |
| L <del>→</del> <u>Abmeiaen</u>                    | 616767                              | 616767             | 726      | X Löschen |    |  |  |
|                                                   | 616768                              | 616768             | 182      | X Löschen |    |  |  |
|                                                   | 616769                              | 616769             | 395      | × Löschen |    |  |  |

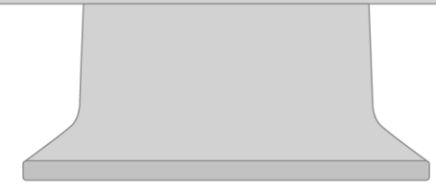

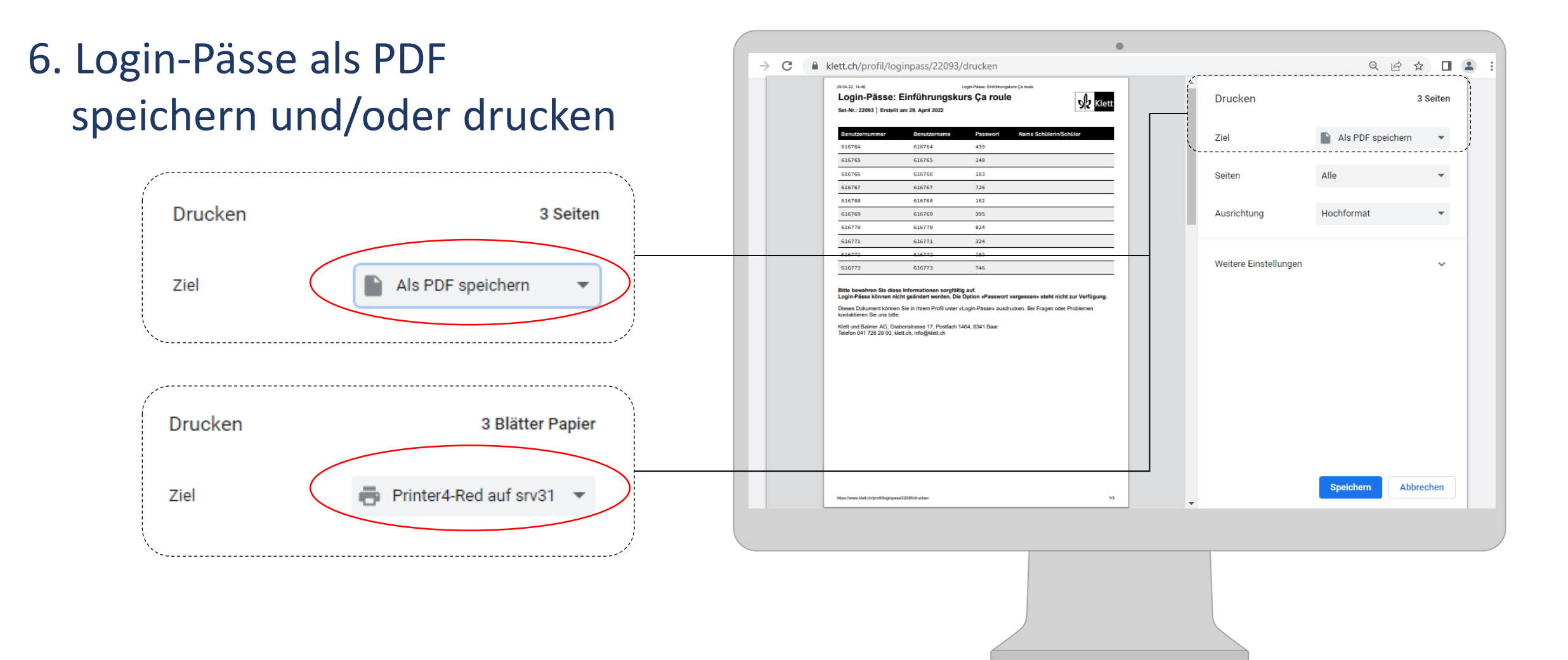

- 7. Vorname/Name des Kindes eintragen
- 8. Kopieren, ev. Scannen zum Ablegen
- 9. Ausschneiden
- 10. Ins Aufgabenheft oder ins Cahier/Entraînement kleben

| Login-Pass von:     | Benutzername |
|---------------------|--------------|
| <i>Mia Casanova</i> | 616764       |
| Melde dich an unter | Passwort     |
| meinklett.ch.       | 439          |

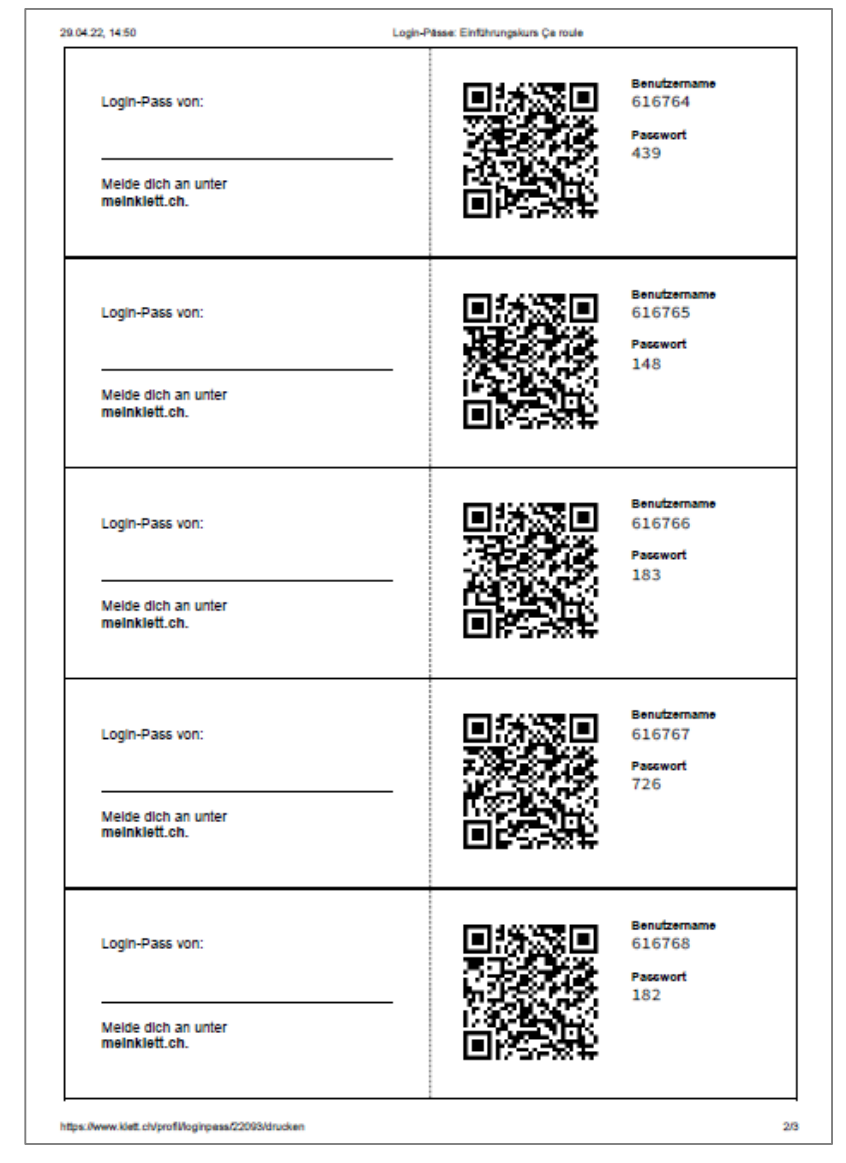

#### Nutzer-Schlüssel bereithalten

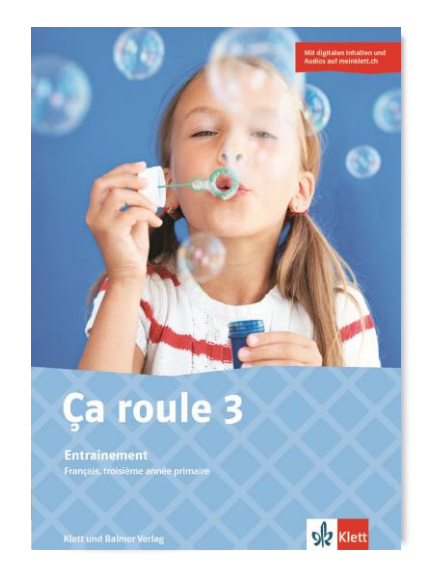

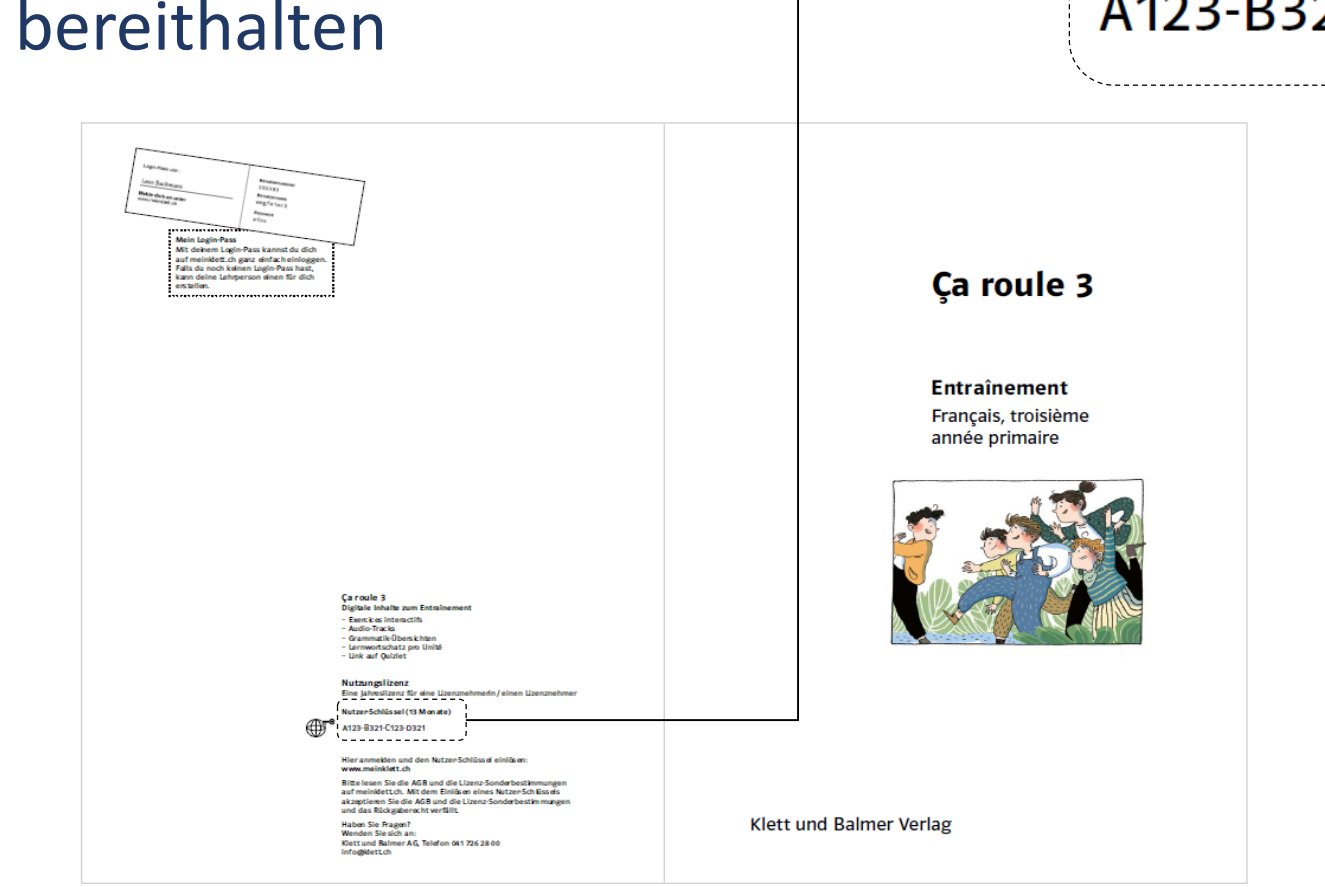

Nutzer-Schlüssel (13 Monate)

#### A123-B321-C123-D321

Einloggen auf meinklett.ch

#### Variante A:

- 1. QR-Code scannen
- 2. Passwort eingeben

Login-Pass von:

Mia Casanova

Melde dich an unter meinklett.ch.

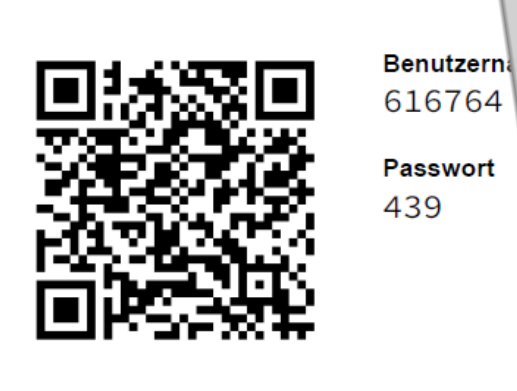

616764

Passwort 439

#### Einloggen auf meinklett.ch

#### Variante B:

- 1. meinklett.ch starten
- 2. Benutzername und
- 3. Passwort eingeben

| Login-Pass von:<br>Mia Casanova          | Benutzername<br>616764<br>Passwort<br>439 |
|------------------------------------------|-------------------------------------------|
| Melde dich an unter <b>meinklett.ch.</b> |                                           |

#### 3. Nutzer-Schlüssel eintippen

|                            | Nutzer-Schlüssel    |  |
|----------------------------|---------------------|--|
|                            | 1234-ABCD-1234-ABCD |  |
| \<br>\<br>\<br>\<br>\<br>\ |                     |  |

| ← → C 🔒 klett.ch/meinklett/nut              | ter-schluessel-einloesen                                           | ९ 🖻 🖈 🔲 😩                    |
|---------------------------------------------|--------------------------------------------------------------------|------------------------------|
| SR Klett                                    | Suche im Shop Q Lehrwerke Shop                                     | meinklett.ch Profil          |
| Information: meinklett.ch wurde aktualisier | 1 <u>Was ist neu?</u>                                              |                              |
| ŵ → Nutzer-Schlüssel einlösen               | i Eink                                                             | aufsliste (22) 🛛 岸 Warenkorb |
| Meine Inhalte                               | Nutzer-Schlüssel einlösen                                          |                              |
| Nutzer-Schlüssel einlösen                   | Sie haben einen Nutzer-Schlüssel erhalten? Geben Sie ihn hier ein. |                              |
| Login-Pässe                                 | Nutzer-Schlüssel                                                   |                              |
| Adressen                                    | A Mit einem Nutzer-Schlüssel lassen sich hier die digitalen        | )                            |
| Bestellungen                                |                                                                    |                              |
| Kundenmagazin                               | Abbrechen Nutzer-Schlüssel einlösen                                |                              |
| Einstellungen                               |                                                                    |                              |
| Angemeldet als                              |                                                                    |                              |
|                                             |                                                                    |                              |
|                                             |                                                                    |                              |

## Bei uns in Arbeit: Nutzer-Schlüssel scannen

#### Nutzer-Schlüssel scannen statt über die Tastatur eingeben A123-B321-C123-D321 2024KS Mentalar3 Antennet Ça roule 3 Entraînement Français, troisième année primaire Ça roule 3 Digitale Inhalte zum Er Exercices interactifs Audio-Tracks Eine Jahreslizenz für eine L an Cohilie and / 52 Mars at a 4123-B321-C123-D321 Ca roule 3 \_ \_ \_ \_ \_ \_ \_ \_ \_ \_ \_ \_ \_ elden und den NutzerSi Ritte Jesen Sie die AGR und die I lett.ch. Mit dem Einläsen eines Nutzer Schlessels tieren Sie die AGB und die Lizenz-So Klett und Balmer Verlag laben Sie Fragen und Balmer AG. Telefon 041 726 28 0 **Klett**

#### Lehrwerksteile mit Nutzer-Schlüsseln für die SuS

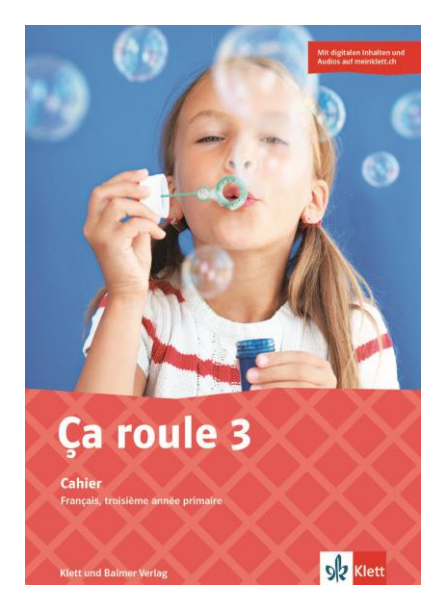

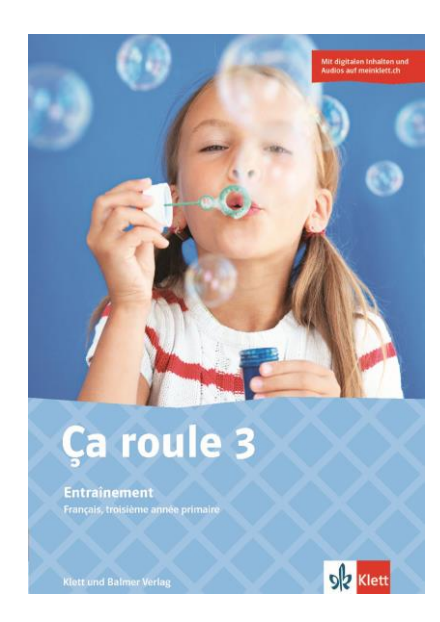

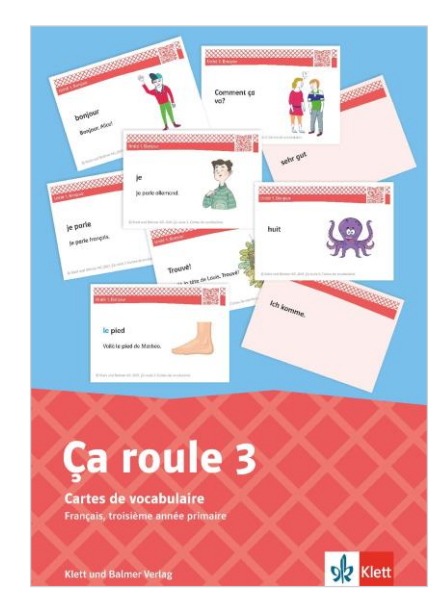

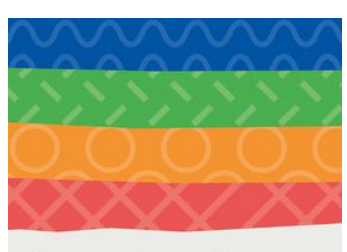

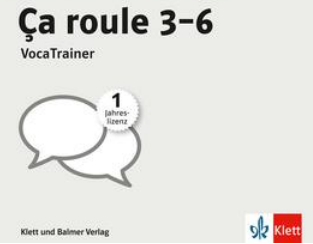

Cahier

Entraînement

ev. Cartes de vocabulaire

ev. Voca-Trainer

### Lehrwerksteile mit Nutzer-Schlüsseln für die LP

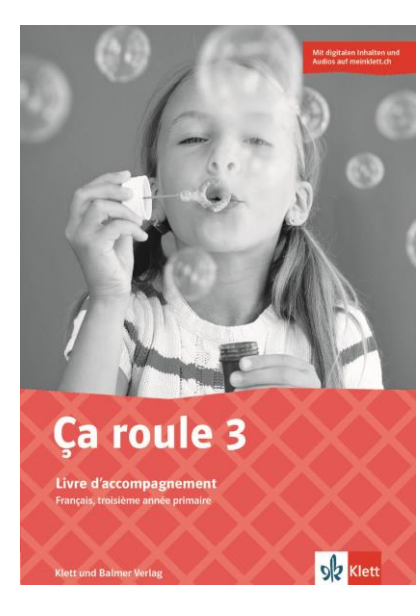

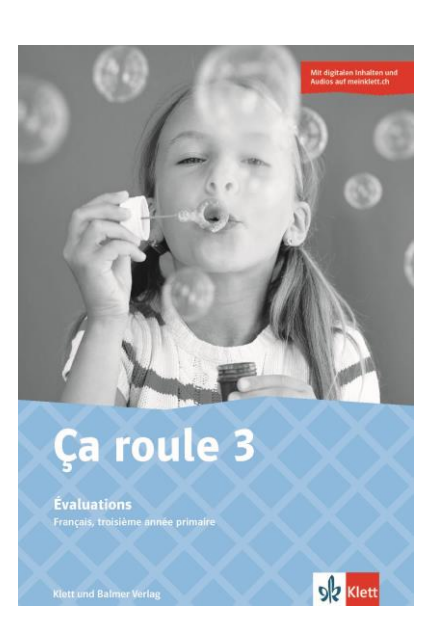

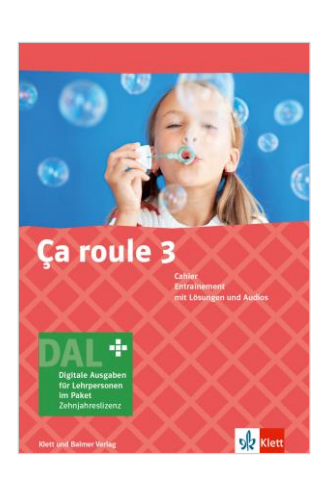

Livre d'accompagnement Schaltet auch digitale Inhalte vom Cahier/Entraînement frei

#### Évaluations

ev. Digitale Ausgabe für Lehrpersonen

#### Digitale Inhalte «Ça roule»: über meinklett.ch nutzen

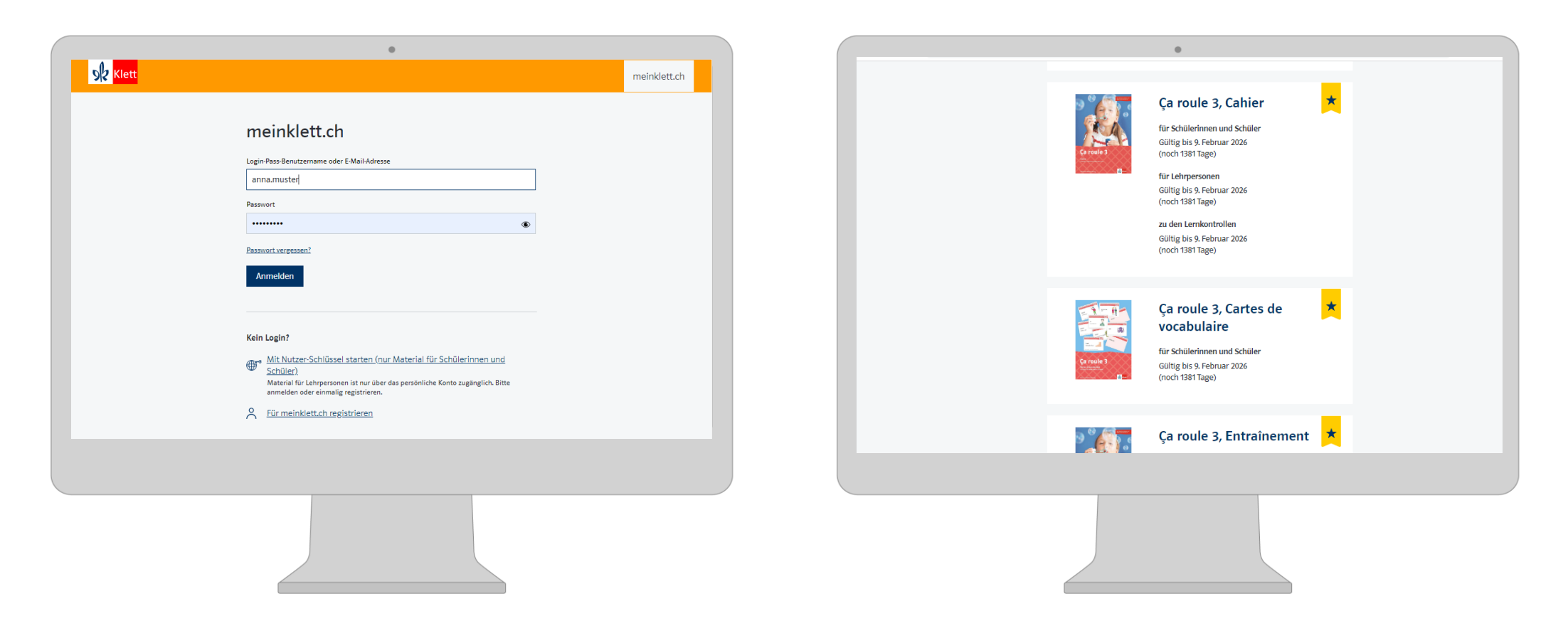

1. Anmelden

#### 2. Kategorie digiMedia auswählen und zu «Ça roule» scrollen

### digiMedia nutzen: QR-Code scannen

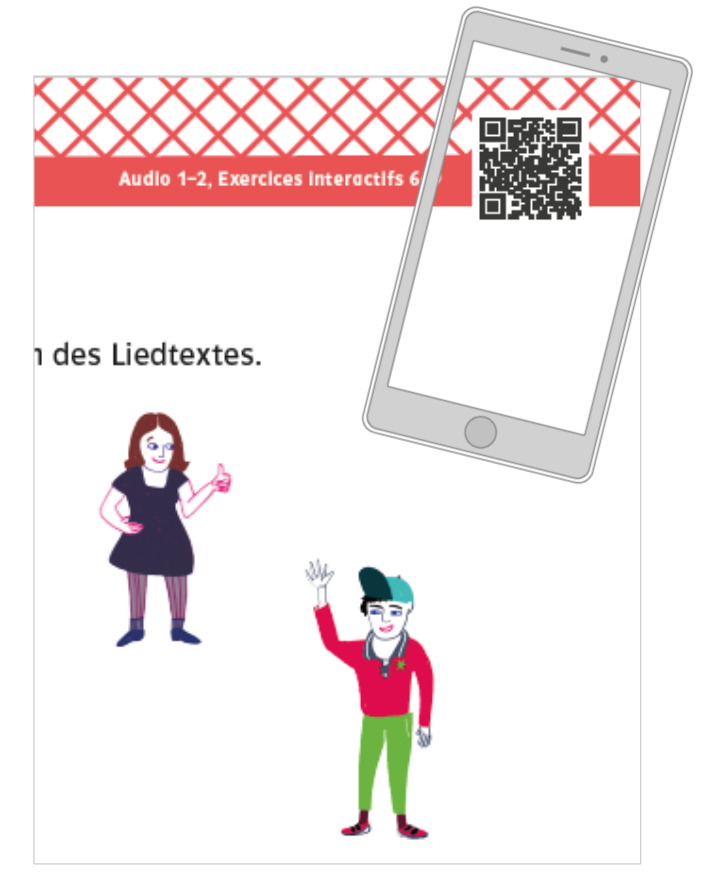

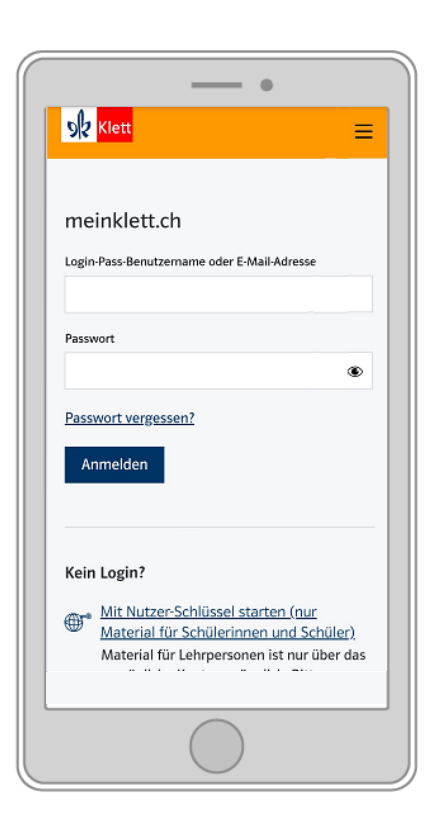

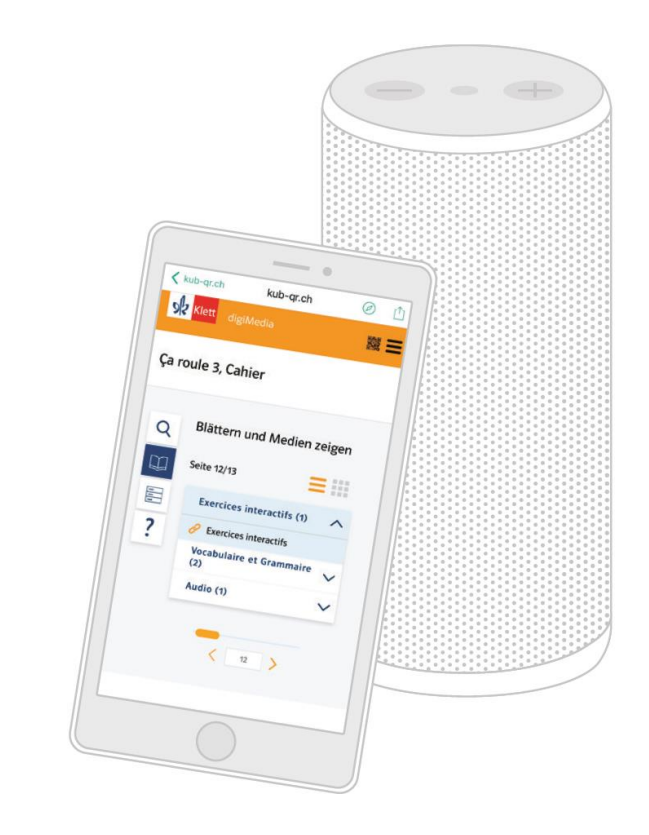

1. Scannen

2. Einmalig anmelden

3. Audio abspielen

### Mehr Informationen

|   | Steft Suche im Shop Q Lehrwerke Shop meinklett.ch P                                                                                                    | rofil      |
|---|----------------------------------------------------------------------------------------------------|------------|
|   | ŵ → Support und FAQ Support und FAQ                                                                                                    |            |
| • | Anleitungen         > So schalten Sie digitale Inhalte frei         > So erstellen Sie ein Profil         > So erstellen Sie Login-Pässe         > So sehen Sie Lernstände | $\bigcirc$ |
|   | Rund ums Login                                                                                                    |            |
|   | Warum brauche ich als Lehrperson ein Profil?                                                                                                    |            |
|   | Passwort vergessen - was tun? 🗸 🗸                                                                                                    |            |

klett.ch/support info@klett.ch 041 726 28 00

#### Vielen Dank für Ihre Aufmerksamkeit!

Für weitere Fragen sind wir gerne da: <u>info@klett.ch</u> 041 726 28 00

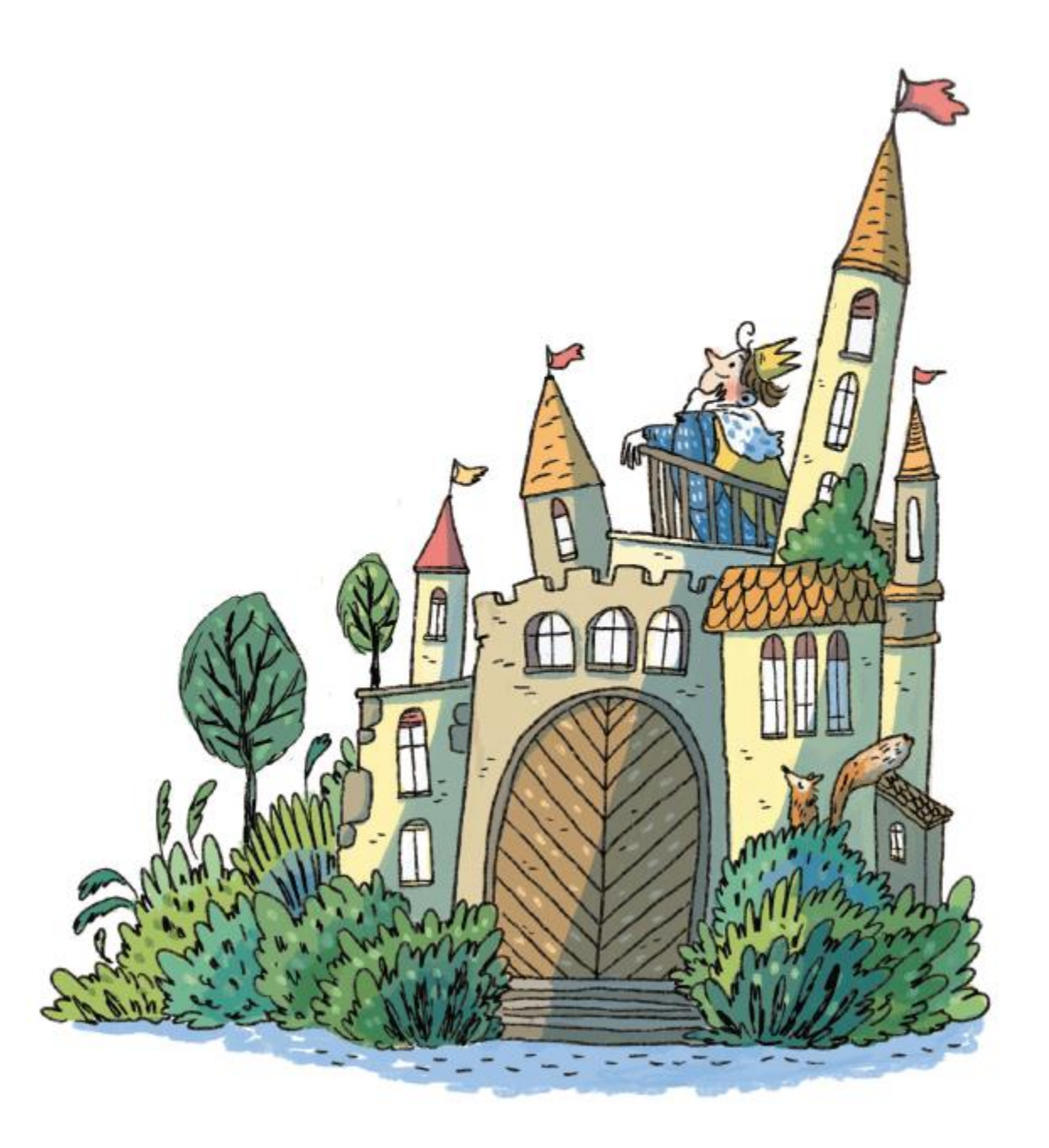